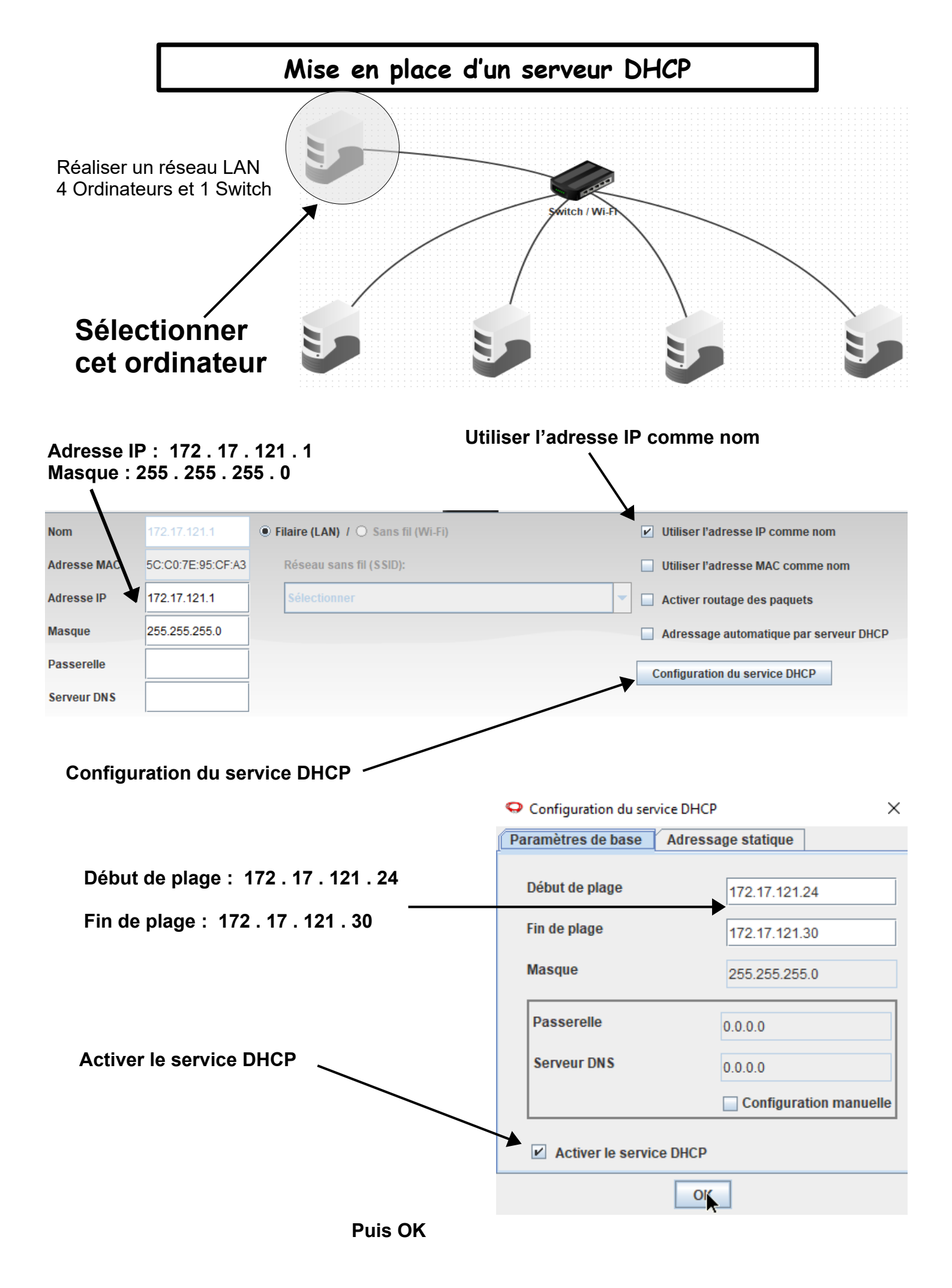

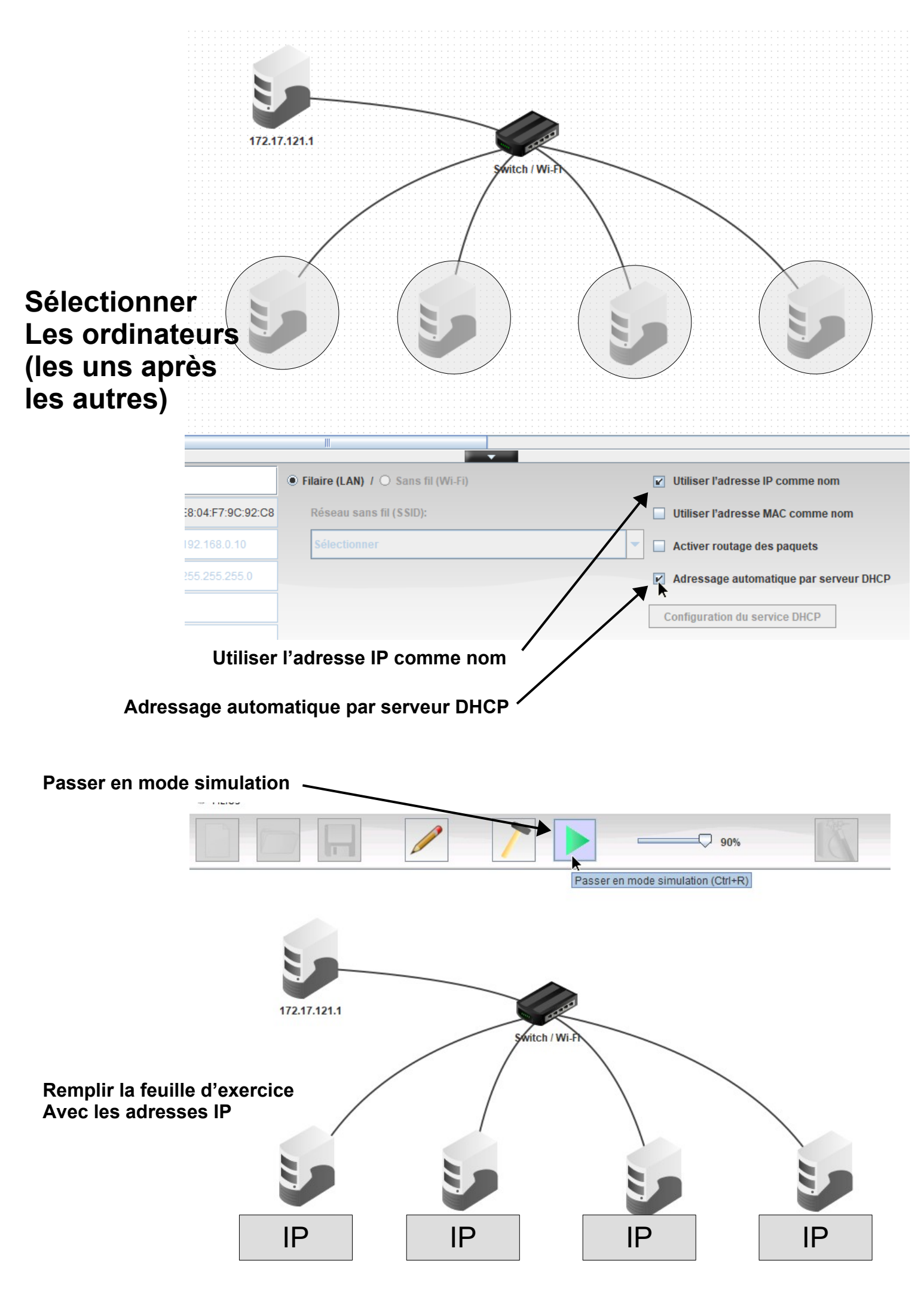

Mise en place d'un serveur DHCP avec Filius - page2 - Thierry LANCELOT